## Jos haluat luoda kännykän aloitusnäyttöön pikakuvakkeen Eläkeliiton Hyvinkään yhdistyksen kotisivuille toimi näin:

Kirjoita kännykän googlen hakukenttään "eläkeliitto hyvinkää".

Valitse hakutulosten ensimmäinen vaihtoehto: Hyvinkää.

Napauta avautuvan etusivun oikean yläkulman kolmea pistettä.

Napauta avautuvasta valintavaihtoehdoista: "Lisää aloitusnäyttöön".

Hyväksy avautuvasta ikkunasta napauttamalla "Lisää".

Sulje näkymä ja tarkista näytöltäsi ikonin sijainti ja sen toiminta.

## Onneksi olkoon ! Olet melkoinen kännykkä-operaattori !

## Huom !

Riippuen kännykkäsi merkistä ja ominaisuuksista tämä ohje ei välttämättä toimi omassa puhelimessasi. Ota silloin hihasta kiinni esim. keskiviikkokerhossa, niin voimme yrittää yhdessä ratkaista asian, kiitos.

Terveisin

Raine Virkki Kotisivuvastaava